How to Access Transcript/Certificate:

1. Go to https://cme-learning.brown.edu/

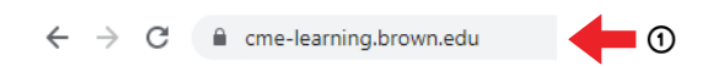

- 2. Log in to your account by clicking "Brown Faculty/Staff Login" or "visitor Login for CME" in red at the top right of the screen
- 3. Navigate to the blue bar with various tabs and click "My Account"

|                                            | ▲ Brown Faculty/Staff Log in ▲ Visitor Log in for CME C→ Register |  |  |
|--------------------------------------------|-------------------------------------------------------------------|--|--|
| Continuing Medical Education               | Find a course                                                     |  |  |
| MY ACCOUNT * ACTIVITIES * CALENDAR ABOUT * |                                                                   |  |  |
| 3                                          |                                                                   |  |  |

4. Click "My Activities". You will see a list of your completed courses. You will also have the option to view pending and external credits.

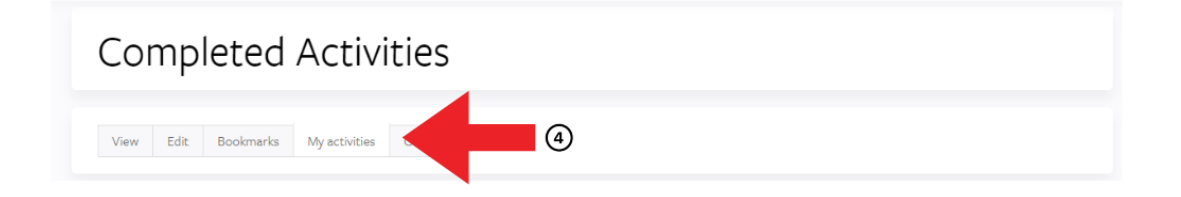

5. Select the certificate you would like to download and click "Download" \*If you have not completed the course or completed the evaluation you will not be able to download a certificate

| Títle                | Series | Date co<br>From<br>To | ompleted              | Apply                       |                          | Download PDF |
|----------------------|--------|-----------------------|-----------------------|-----------------------------|--------------------------|--------------|
| Title                |        | Credit                | <u>Credit</u><br>type | <u>Event</u><br><u>date</u> | <u>Date</u><br>completed | Certificato  |
| your activities here |        |                       |                       | 10/01/2022                  | 10/26/2022               | Download     |
| your activities here |        |                       |                       | 10/14/2022                  | 10/19/2022               | 4            |
| your activities here |        |                       | ]                     |                             | 10/19/2022               |              |